# Se connecter à la plateforme SIDES Examens Lyon EST

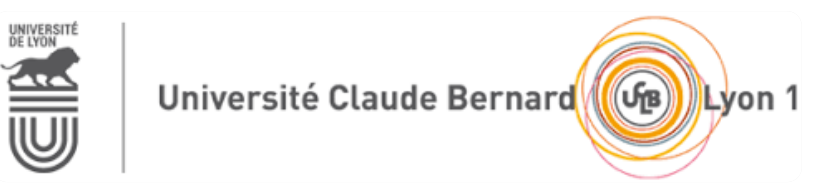

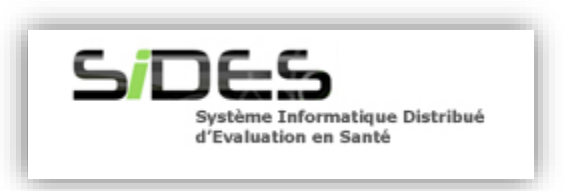

Se connecter à la plateforme SIDES Examens :

Ouvrir un navigateur internet :

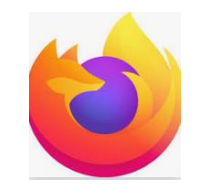

Mozilla Firefox 👩 ou Google Chrome 🧿

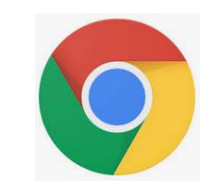

Dans la **barre d'adresse** du navigateur **saisir** : https://side-sante.fr

$$\leftrightarrow \rightarrow C \hat{c}$$
  $\land$  https://side-sante.fr

### S'identifier sur SIDES Examens

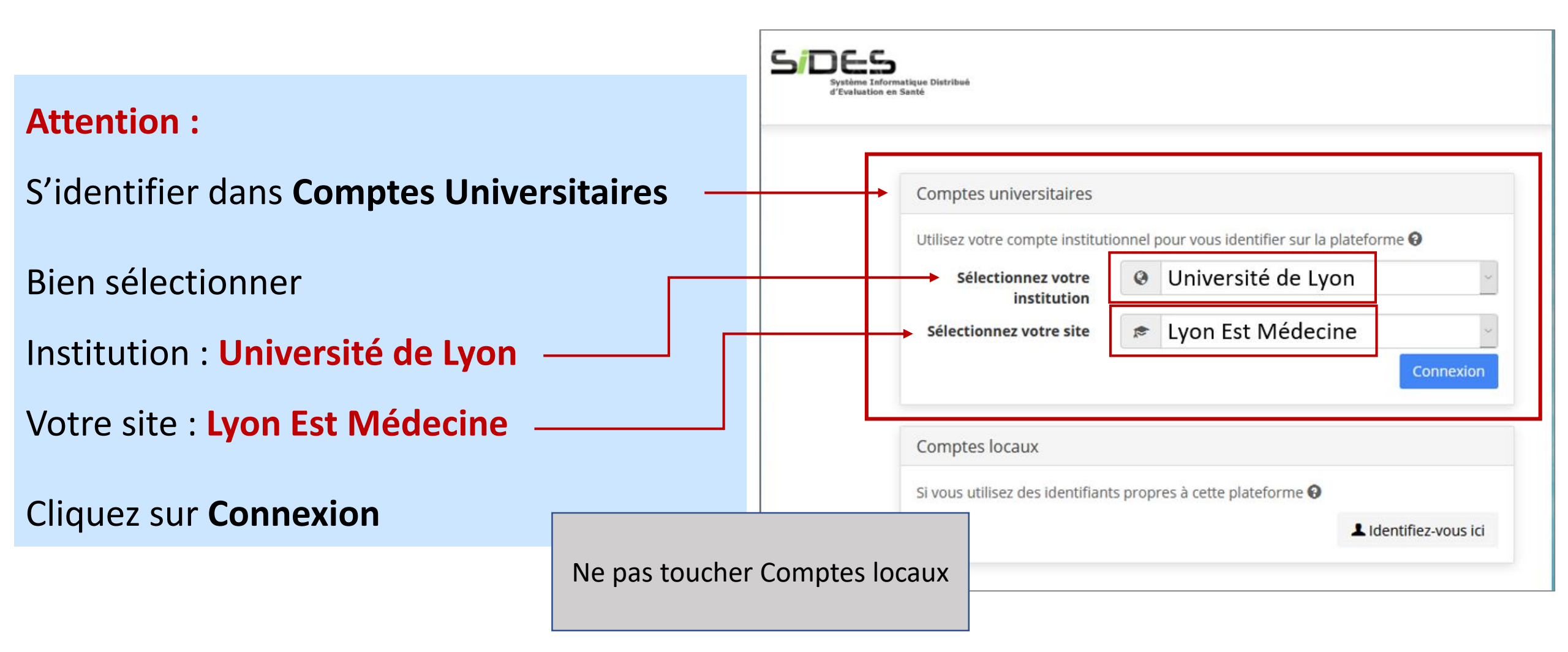

### S'identifier sur SIDES Examens

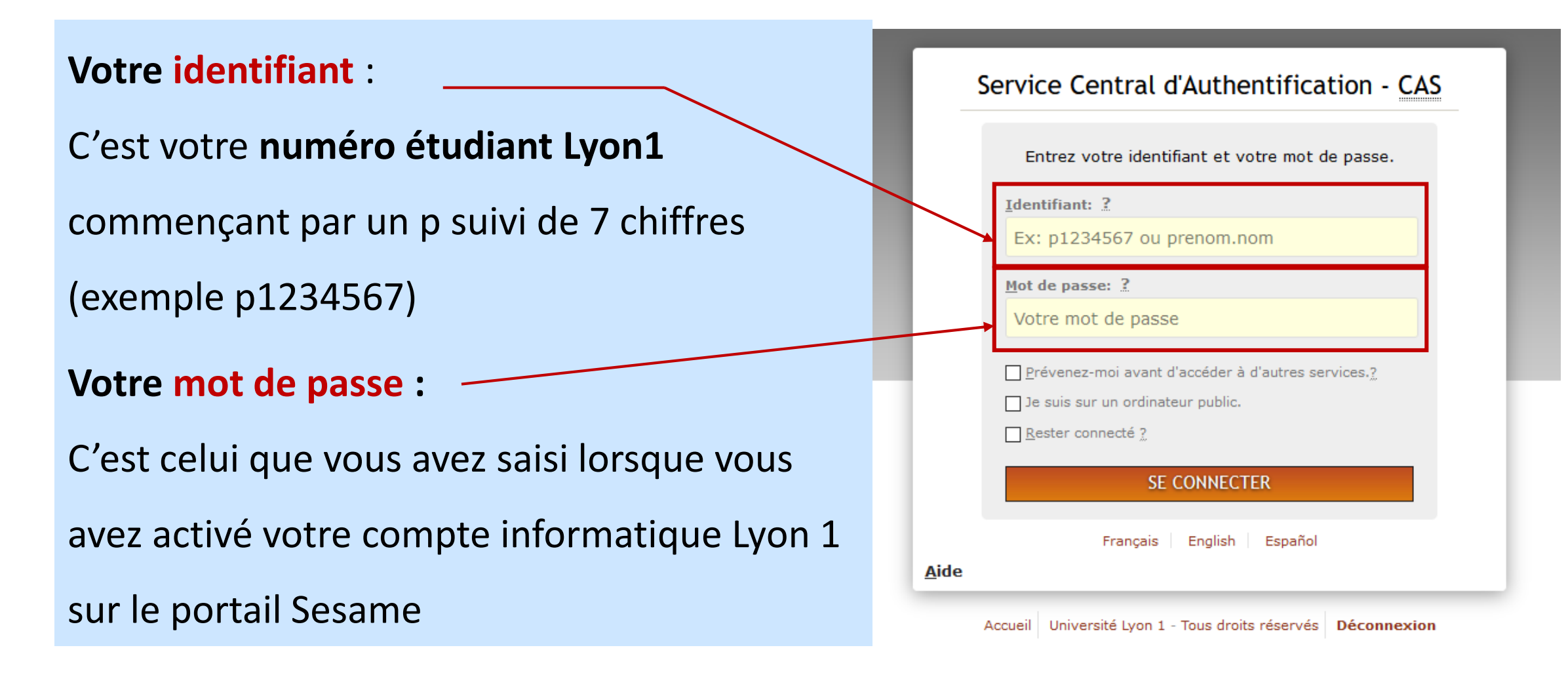

#### Si vous n'avez pas activé votre compte informatique Lyon 1

# **Rendez-vous** sur le portail **Sesame** de l'Université Lyon 1 :

https://sesame.univ-lyon1.fr/

Cliquez sur :

Vous désirez activer votre compte

informatique avec un mot de passe

(première utilisation de Sesame)

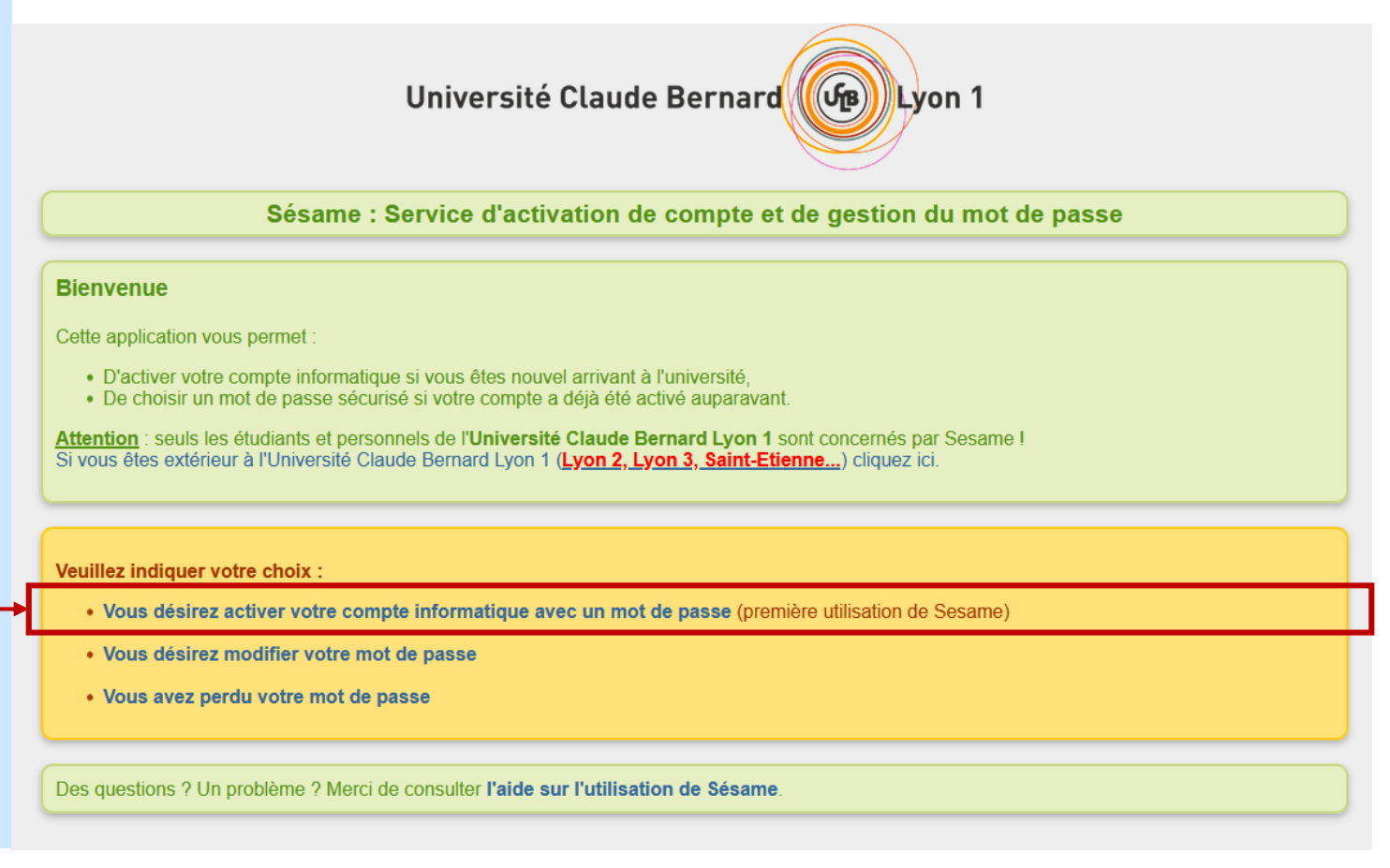

Si vous n'avez pas activé votre compte informatique Lyon 1 (Etape 1)

## Saisir les informations requises / votre statut = Etudiant

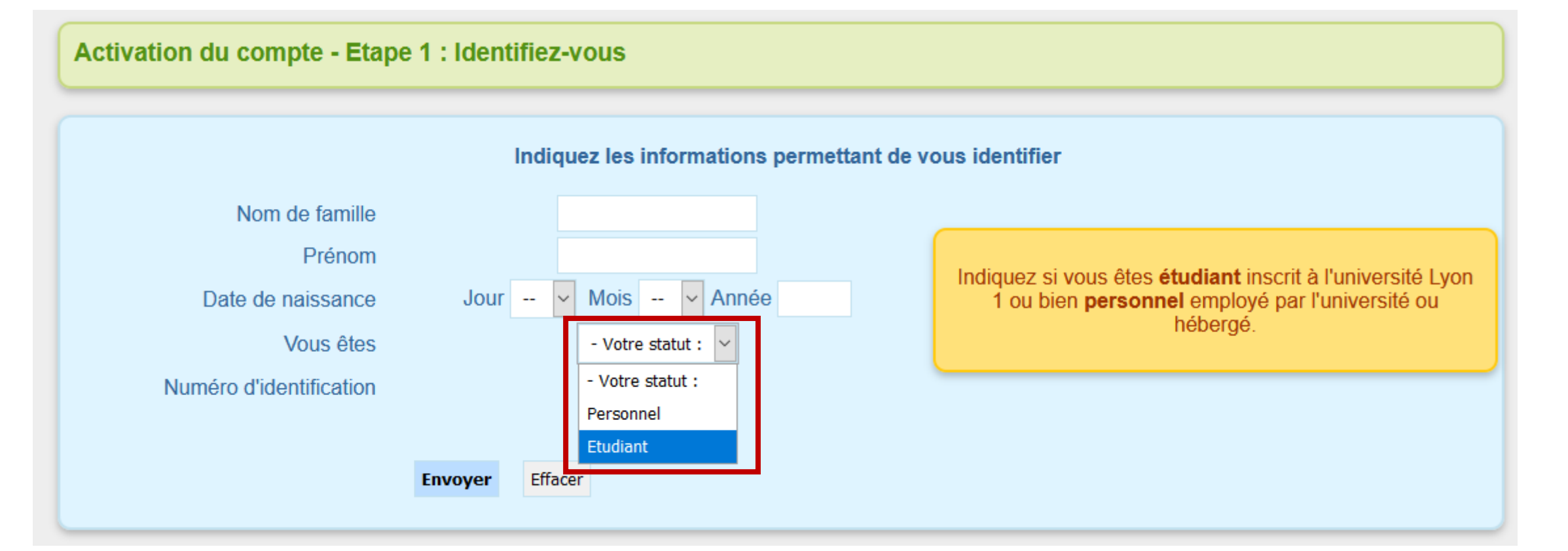

## Si vous n'avez pas activé votre compte informatique Lyon 1 (suite Etape 1)

## Saisir les informations requises

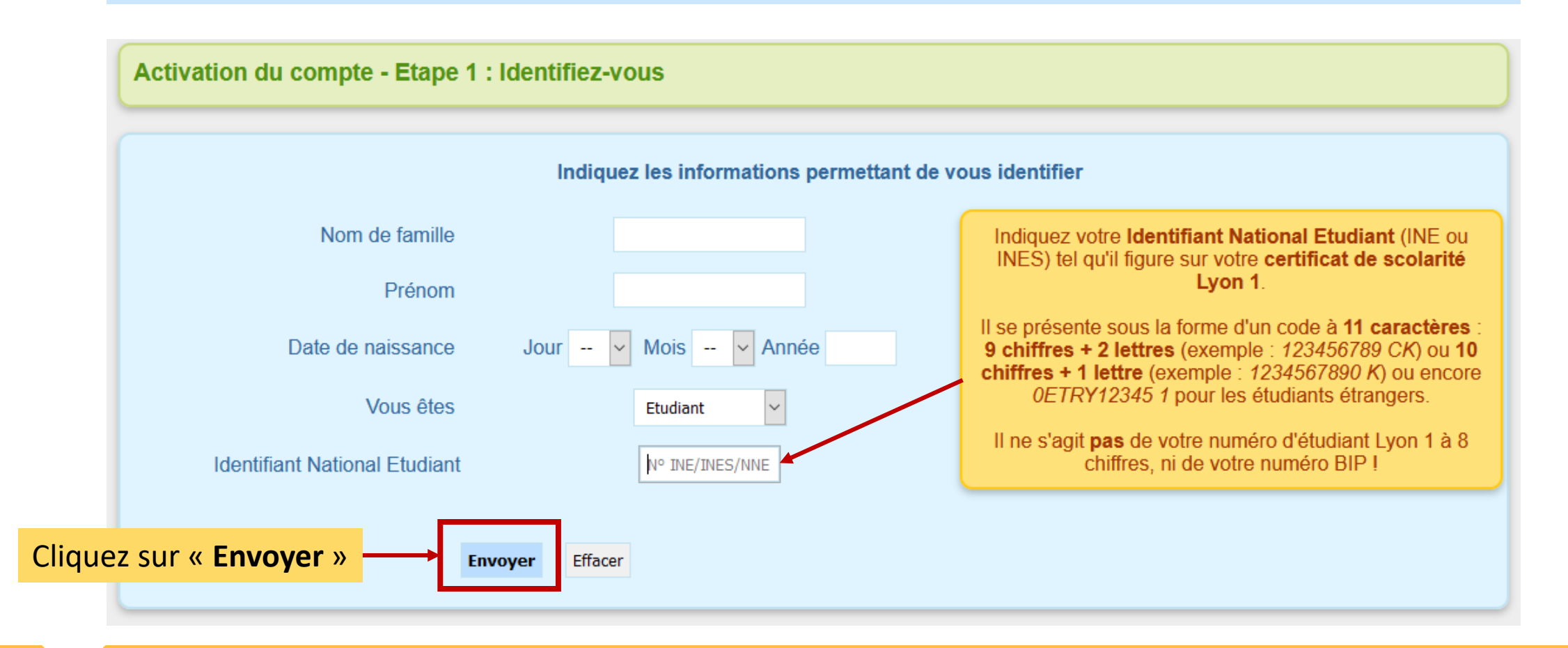

Si vous n'avez pas activé votre compte informatique Lyon 1 (suite Etape 2)

### Dans l'Etape 2, définir votre mot de passe (bien le noter)

Si, après avoir activé votre compte informatique Lyon 1 sur Sesame vous ne parvenez toujours pas à vous connecter à SIDES (<u>https://side-sante.fr</u>)

Veuillez contacter par email :

- Monsieur Roger Mauvois : **<u>scol.mineurelas@univ-lyon1.fr</u>**